## **ORDEN DE SALIDA POR TRASPASO:**

Para la generación de una orden de salida, nos dirigiremos al módulo ALMACÉN < ORDEN DE SALIDA; seguido daremos clic en NUEVO;

|           | Orden de Entrada    |
|-----------|---------------------|
|           | Orden de Salida     |
| Almacenes | Orden de Servicio   |
|           | Orden de Producción |

Seguido procederemos a especificar el tipo de salida:

 Por traspaso de almacén; debemos seleccionar el almacén de salida y el almacén destino. Aplica para almacenes de distintas sucursales.

| Número de orden:   |                                |        | Usuario:     | USUARIO ADMINISTRADOR- |  |  |
|--------------------|--------------------------------|--------|--------------|------------------------|--|--|
| Fecha:             | martes , 5 de septiembre de 20 | 017 ~  | Estatus:     |                        |  |  |
| Tipo:              | POR TRASPASO A ALMACÉN         | $\sim$ | Comentarios: | ^                      |  |  |
| Almacén de salida: | OBREGON                        | $\sim$ |              |                        |  |  |
| Almacén destino:   | GUADALAJARA                    | $\sim$ |              | ~                      |  |  |
|                    | Peso total de la orden         |        |              |                        |  |  |

• Seguido procederemos a buscar el producto en la parte inferior izquierda:

| Salidas de Almacén                                                   |                        |                               |                   |                     |                                  |                               |           |
|----------------------------------------------------------------------|------------------------|-------------------------------|-------------------|---------------------|----------------------------------|-------------------------------|-----------|
| Nuevo 💾 Guardar 📥 Imprimir                                           | Salir                  |                               |                   | Costo Promedio      | F3 - Código<br>F4 - Código Barra |                               |           |
| Productos Ordenes de Entrada                                         | Número de orden:       |                               | Usuario: H1       | TA MEXICO - SOPORTE | E                                |                               |           |
| ADITIVO P/DIESEL 950 ML                                              | 🔒 Fecha:               | lunes , 16 de enero de 2023 🗸 | Estatus:          |                     |                                  |                               |           |
| ACEITE DIESEL MONOGRADO                                              | Tipo:                  | POR TRASPASO A ALMACÉN        | Comentarios:      |                     |                                  | A                             |           |
| FLETE DIESEL                                                         | Almacán de calida:     |                               | concreanos        |                     |                                  |                               |           |
| DIESEL AUTOMOTRIZ                                                    | Aunacen de Sauda.      | LCOOBREGON                    |                   |                     |                                  |                               |           |
| PASTA PARA DETECTAR DIESEL DISPENSABIO TRITON CON ROMBA DIESEL USAD( | Almacén destino:       | LCO OBREGON ~                 |                   |                     |                                  | ~                             |           |
|                                                                      |                        |                               | Peso total de la  | la orden            |                                  |                               |           |
| PISTOLA FN600BL DIESEL FLOWMAX                                       |                        |                               | i coo total de la | aorach              |                                  |                               |           |
| DIESEL AUTOMOTRIZ                                                    |                        |                               |                   |                     |                                  |                               |           |
| 🔁 DIESEL MARINO                                                      | Productos en la Salida |                               |                   |                     |                                  |                               |           |
| 🚰 DIESEL                                                             | Código Desc            | ripción                       | Unidad            | Existencia          | Cantidad                         | Costo Costo Prom. # Solicitud | Peso Peso |
| MONOGRADO DIESEL MOTOR                                               |                        |                               |                   |                     |                                  |                               |           |
| ADITIVIO P/ DIESEL                                                   |                        |                               |                   |                     |                                  |                               |           |
| CONSUMO DIESEL SAE SU                                                |                        |                               |                   |                     |                                  |                               |           |
| < >                                                                  |                        |                               |                   |                     |                                  |                               |           |
| Productos Resultados Rúsqueda                                        |                        |                               |                   |                     |                                  |                               |           |
|                                                                      |                        |                               |                   |                     |                                  |                               | >         |
| Mostrar Todos los Productos                                          | ud Almacén             | Cliente                       | Fecha             | a Coment            | tarios s                         |                               |           |
| BUSQUEDA                                                             |                        |                               |                   |                     | ő                                |                               | в         |
| Busqueda de Productos                                                |                        |                               |                   |                     | i                                |                               | ú         |
| Producto:                                                            |                        |                               |                   |                     | ç 🏘                              |                               | s<br>¢ q  |
| DIESEL                                                               |                        |                               |                   |                     |                                  |                               | u u       |
|                                                                      |                        |                               |                   |                     | u                                |                               | e<br>d    |
| Buscar                                                               |                        |                               |                   |                     | e                                |                               | a         |
| buscu                                                                | <                      |                               |                   |                     | s                                |                               |           |

• Con doble clic se abrirá un recuadro que solicita la cantidad a traspasar:

| Detalle del Producto en la Orden |                             |   |  |  |  |
|----------------------------------|-----------------------------|---|--|--|--|
|                                  |                             |   |  |  |  |
|                                  |                             |   |  |  |  |
|                                  |                             |   |  |  |  |
| Código:                          | 34017                       |   |  |  |  |
| Descripción:                     | DIESEL                      | ٦ |  |  |  |
| b c b c h p c b c h              |                             |   |  |  |  |
|                                  |                             |   |  |  |  |
|                                  |                             | _ |  |  |  |
| Base                             | LITROS                      |   |  |  |  |
| Cantidad:                        | .000000                     |   |  |  |  |
|                                  | 10.00                       |   |  |  |  |
| Existencia Actual:               | 19.00                       |   |  |  |  |
| Unidad de Medida                 | LITROS 👻                    |   |  |  |  |
|                                  | Aceptar Cancelar No Incluir |   |  |  |  |

- Se da clic en ACEPTAR y se agregan más productos.
- Si se desea borrar un producto de la lista de clic derecho sobre el deseado, aparecerán dos opciones, dar clic en borrar para que desaparezca de la lista:

| Ρ | Productos en la Salida: |                |     |        |            |           |                         |       |            |
|---|-------------------------|----------------|-----|--------|------------|-----------|-------------------------|-------|------------|
|   | Código                  | Descripción    |     | Unidad | Existencia | Cantidad  | Costo Prom. # Solicitud | Peso  | Peso Total |
|   | 34017                   | DIESEL         |     | LITROS | 19         | .000000   | 17.92679 0              | 0.000 | 0.000      |
| ۲ | 11                      | DIESEL AUTOMOT | RIZ | LITROS | 30         | 30.000000 | 0.016393 0              | 0.000 | 0.000      |
|   | Editar                  |                |     |        |            |           |                         |       |            |
|   | Borrar                  |                |     |        |            |           |                         |       |            |

- El botón EDITAR permitirá cambiar la cantidad ingresada.
- Una vez seleccionados todos los productos, damos clic en GUARDAR:

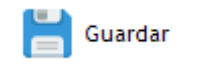

Al dar clic en guardar nos proporcionará un folio que será con el cual el almacén destino dará entrada a los productos de la orden.

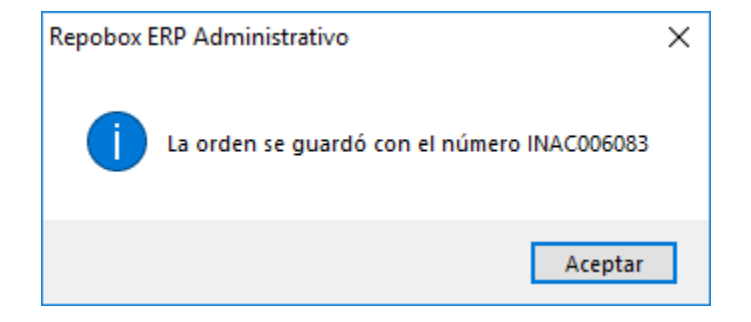